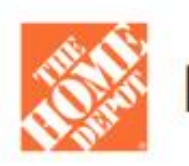

# D23 S/O CARPET | Custom Rug Program

# **DID YOU KNOW?**

Our customers can create their own, custom, unique rug or stair runner using any of the carpets in the S/O carpet showroom and have it to their door in ~2 weeks!

# **3 Easy Steps:**

- 1. Select any S/O carpet that the customer would like made into a custom rug or runner
- 2. Select the edge treatment (Binding or Surging)
- 3. Determine if your customer would like any backing added to the rug

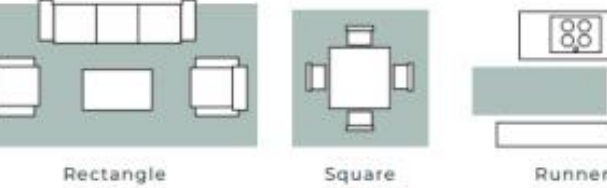

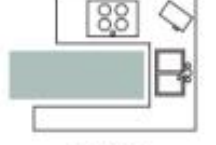

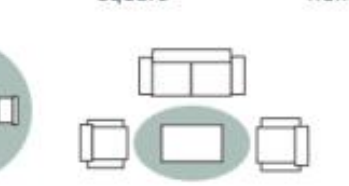

Oval

#### SERGING

A color coordinated matching yarn provides a handcrafted visual to the edge of the rug or runner.

Stair Runner

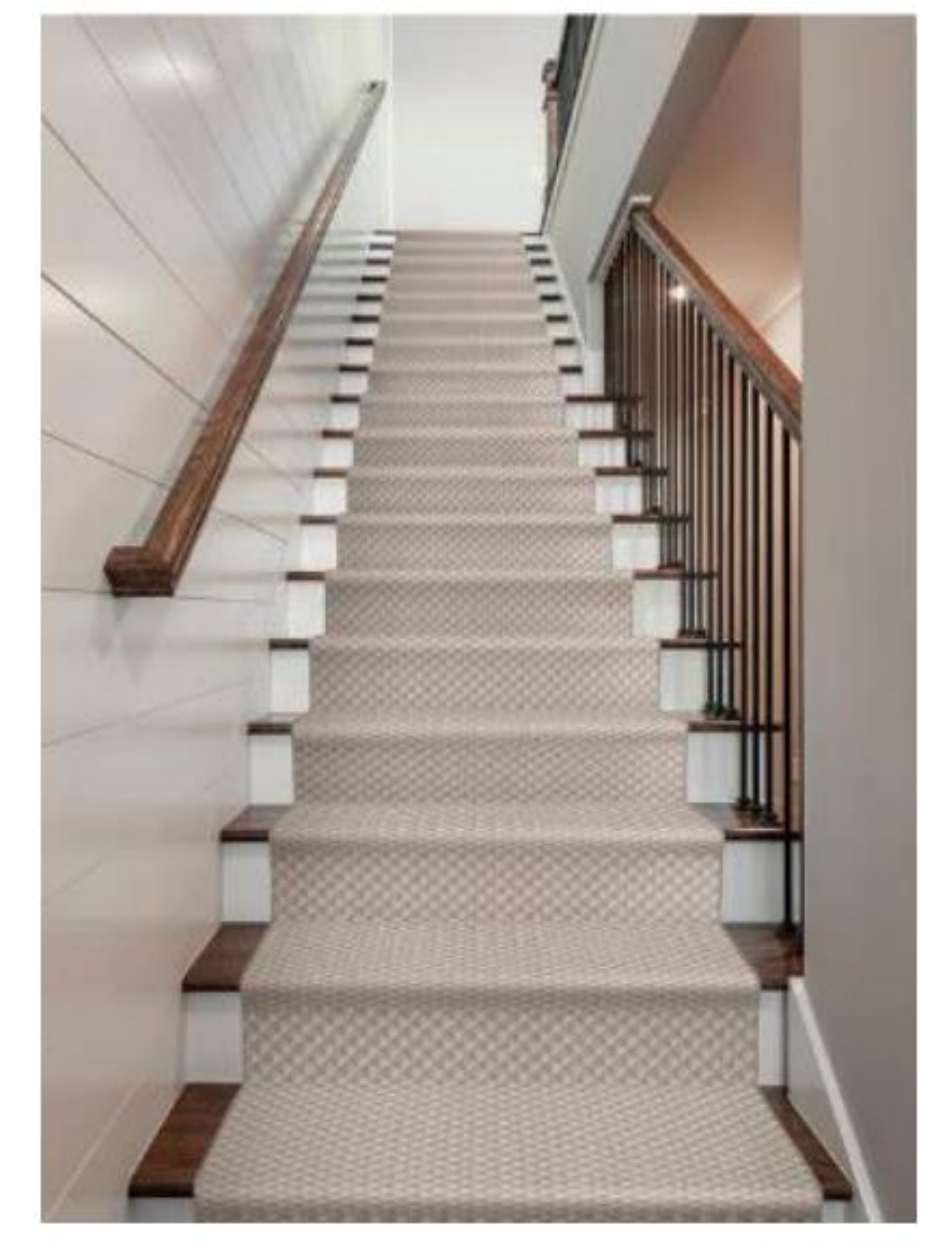

CREATE A CUSOM RUG OR STAIR RUNNER USING ANY SPECIAL-ORDER CARPET!

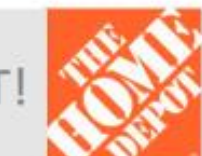

#### INTERNAL USE

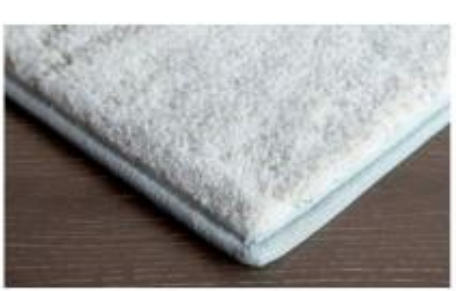

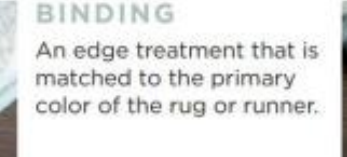

Racetrack

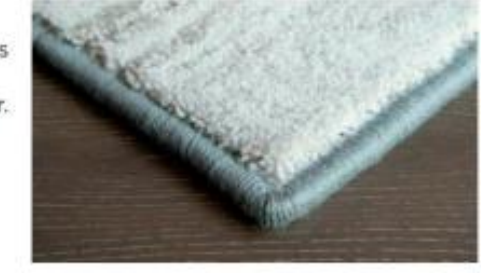

Circle

## Custom Rug Program | How to Order

#### Where to Start

- 1. Customers should select the carpet style, color, size and shape they would like for the custom rug.
- 2. Use the yardage calculator at <a href="http://makearug.com/Calc2.aspx">http://makearug.com/Calc2.aspx</a> to calculate the amount of carpet and edging material to order (based on the rug dimensions)
- 3. Set your customer's expectations on the timeframe for the binding/surging of their rug and that this is a custom product it is non-refundable.

How to Order – The below process applies to all products with the exception of Nourison, please see page 5 for Nourison instructions.

| Step | Action                                                                                                    | Visual                                                                                                    |
|------|----------------------------------------------------------------------------------------------------|----------------------------------------------------------------------------------------------------|
| 1    | <ul> <li>In Order Up, search for the carpet that your customer has selected.</li> <li>Check the "Add Install" box and scroll down until you see Carpet Custom Rug Binding – Nat. Select this option (no measure)</li> <li>Enter the qty in Sq. yards for the rug and add it to your cart.</li> <li>Your cart should look similar to the photo to the right Go to <u>http://makearug.com/Calc2.aspx</u> to calculate the amount of carpet and edging material to order</li> </ul> | C det tig is unable to     C det tig     C det tig     C det tig     Det tig     Det tig     Det tig     Det tig     Det tig     Det tig     Det tig     Det tig     Det tig     Det tig     Det tig     Det tig        Det tig           Det tig                       Det tig                    Det tig |

INTERNAL USE

\*\*This product is ship to installer. The 'installer' is Nance who binds the rugs. See step 5.

## **Custom Rug Program** | How to Order (continued)

| Step | Action                                                                                                    | Visual                                                                                                    |  |  |
|------|----------------------------------------------------------------------------------------------------|----------------------------------------------------------------------------------------------------|--|--|
| 2    | - Once in your cart click on select<br>customer and find your customer using<br>their phone number, email address,<br>customer account ID, etc.                                                                                                    | Select Customer       ×         I ackson_Suggs@tice       Confirm this customer's account         I ackson_Suggs@tice       Confirm this customer's account         Back To Search       Clear Search         Clear Search       Clear Search         I account Type       I result for "Jackson_Suggs@tice         I result for "Jackson_Suggs@tice       I result for "Jackson_Suggs@tice         DIY       I result for "Jackson_Suggs@tice         Account Role       [678] 427:5090 ] [ackson_suggs@tice         I Admin       I ackson_suggs@tice                                                                                                    |  |  |
| 3    | <ul> <li>In your cart, click on the "Select Install<br/>Details Button"</li> <li>Select "No" for installer pickup (product<br/>needs to ship to installer who binds the carpet)</li> <li>Enter the edging gtv in linear feet and select</li> </ul> | 1       Attention Needed         1       SkU # 1001199642<br>CARPET-CUSTOM RUG BINDING-NAT         2       Other products in cart ©         •       •         •       •         •       •         •       •         •       •         •       •         •       •         •       •         •       •         •       •         •       •         •       •         •       •         •       •         •       •         •       •         •       •         •       •         •       •         •       •         •       •         •       •         •       •         •       •         •       •         •       •         •       •         •       •         •       •         •       •         •       •         •       •         •       •         •       •                                                                                                    |  |  |
|      | <ul> <li>how the customer would like the carpet edged.</li> <li>Select from the backing options</li> <li>Select the shape of the rug your customer would like</li> </ul>                                                                           | Shaw     Soft SkU # 109833982 MODEL #       Soft SkU # 109833982 MODEL #       Soft SkU # 109833982 MODEL #       Unsproduce Stary - Color Dew Drop 39<br>Outsproduce Stary - Color Dew Drop 39<br>Outsproduce Stary |  |  |
|      | Go to <u>http://makearug.com/Calc2.aspx</u> to<br>calculate the amount edging and backing<br>material to order                                                                                                    | 3       INSTALL PRODUCT<br>11 Items to be installed<br>urbaxing       INSTALL SERVICES<br>                                                                                                    |  |  |
|      | Only select the BSC SISAL options if the selected carpet is a Sisal product. Sisal only applies to the two product SKUs below.                                                                                                    | Description         Unit Price         Quantity           Basic Labor         4342 BSC BOUND EDGE ×<br>4341 BSC SERGE EDGE         \$2.40 / linear foot         36 ft         0 in           Show What's Included         4342 BSC BOUND EDGE         \$2.40 / linear foot         36 ft         0 in                                                                                                    |  |  |
|      | S/O Tan Sisal - Custom Rug         1006782933           S/O Grey Sisal - Custom Rug         1006782935                                                                                                    | BSC SSAL BOUND EDGE         BSC SSAL SURGE EDGE         3740 CUSTOM RUG SIZE LENGTH (REQUIRED - ENTER LF)         \$0.00 / linear foot         10       ft         0                                                                                                    |  |  |

INTERNAL USE

\*\*This product is ship to installer. The 'installer' is Nance who binds the rugs. See step 5. 👔

### **Custom Rug Program** How to Order (continued)

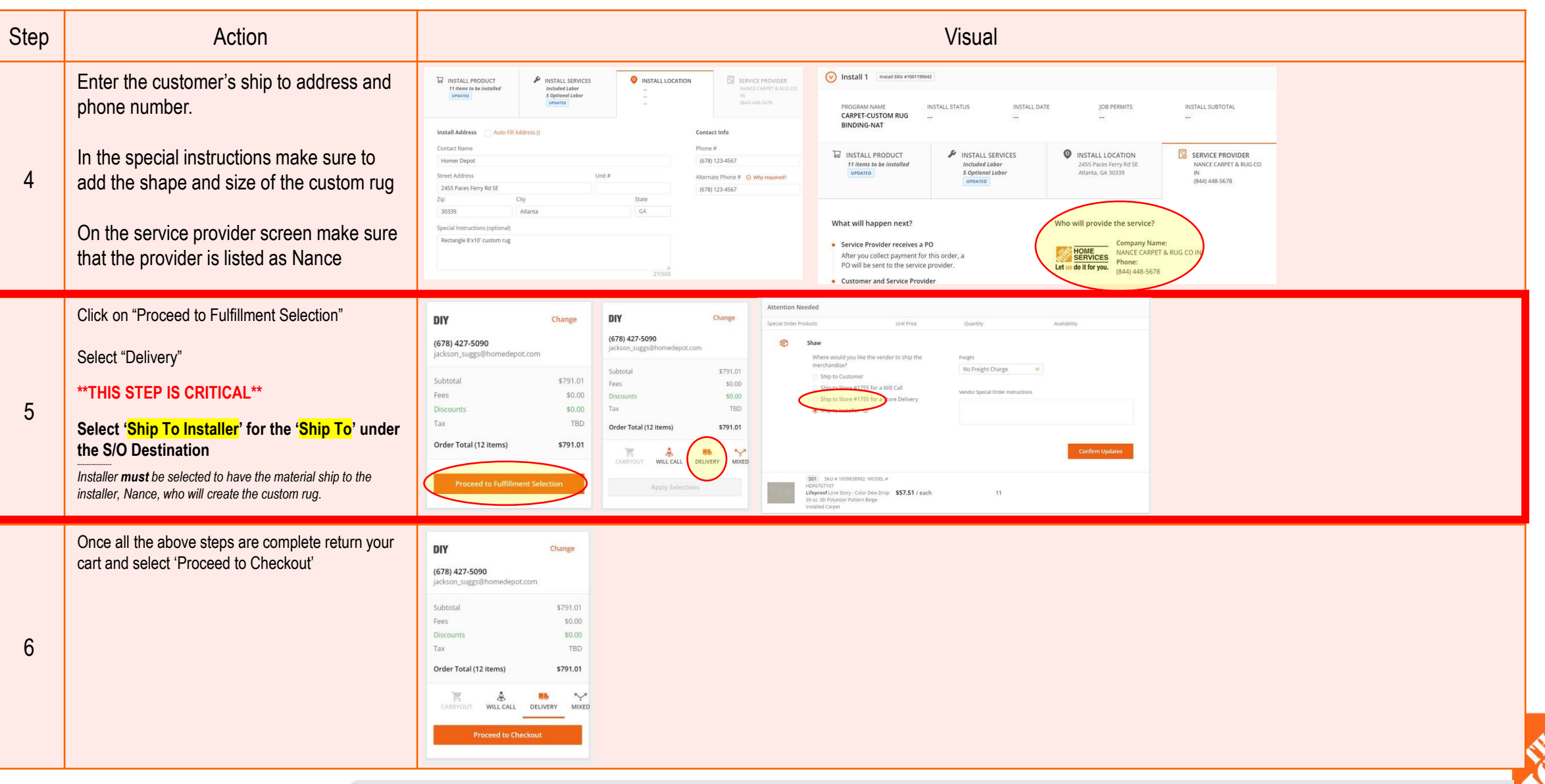

\*\*This product is ship to installer. The 'installer' is Nance who binds the rugs. See step 5.

### Custom Rug Program | Nourison Ordering Instructions

| Step | Action                                                                                                    | Visual                                                                                                    |
|------|----------------------------------------------------------------------------------------------------|----------------------------------------------------------------------------------------------------|
| 1    | Search for the Nourison Area rug your<br>customer has selected. Please note<br>that the area rug SKU is different from<br>the product SKU.<br>Calculate the sq yardage for the rug<br>(i.e. an 8x10 rug would be 80 sq ft) add<br>that amount to your cart                                                                                                    | Number Stratus Stratus Harmanony Bissmarck Sand Custom Area Rug with Pad   1   S4.8.8   1   1   1   1   1   1   1   1   1   1   1   1   1   1   1   1   1   1   1   1   1   1   1   1   1   1   1   1   1   1   1   1   1   1   1   1   1   1   1   1   1   1   1   1   1   1   1   1   1   1   1   1   1   1   1   1   1   1   1   1   1   1   1    1   1   1   1   1   1   1   1   1   1   1   1   1   1   1   1   1   1   1   1   1   1   1 <                                                                                                    |
| 2    | Once in your cart click on the vertical<br>ellipsis in right corner of the item and<br>click "Edit Details".<br>This will bring up an Optional<br>Description Field. For this program this<br>is not optional. Please type out the<br>length, width and shape of the custom<br>rug and any other details that you<br>would like Nourison to have<br>Once done proceed with check out as<br>you normally would | poping Cart: H0121-65239   products Services (f) Communications (f)   rems in Cart:   products Services (f) Communications (f)   rems in Cart:   products Services (f) Communications (f)   rems in Cart:   products Services (f) Communications (f)   rems in Cart:   products Services (f) Communications (f)   rems in Cart:   products Services (f) Communications (f)   rems in Cart:   products Service (f) Add testall   rems in Cart:   products Service (f) Add testall   rems in Cart:   products Service (f) Add testall   rems in Cart:   products Service (f) Add testall   rems in Cart:   products Service (f) Add testall   rems in Cart:   products Service (f) Add testall   rems in Cart:   products Service (f) Add testall   rems in Cart:   products Service (f) Add testall   rems in Cart:   products Service (f) Add testall   rems in Cart:   products Service (f) Add testall   rems in Cart:   products Service (f) Add testall   rems in Cart:   products Service (f) Add testall   rems in Cart:   products Service (f) Add testall   rems in Cart:   products Add testall   rems in Cart:   products Add testall   rems in Cart:   products Add testall   rems in Cart:   products Add testall   rems in Cart:   product Add testall   < |

- Please note:
- This program goes through one vendor and is **not** ship to installer.
- Nourison will receive the order and bind the carpet in house
- Cost includes binding, rug pad, and delivery to home
- Rug will ship in 10 days or less

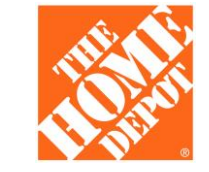